# Geprüfte Adressen im Kundenstamm So geht 's mit X-oil

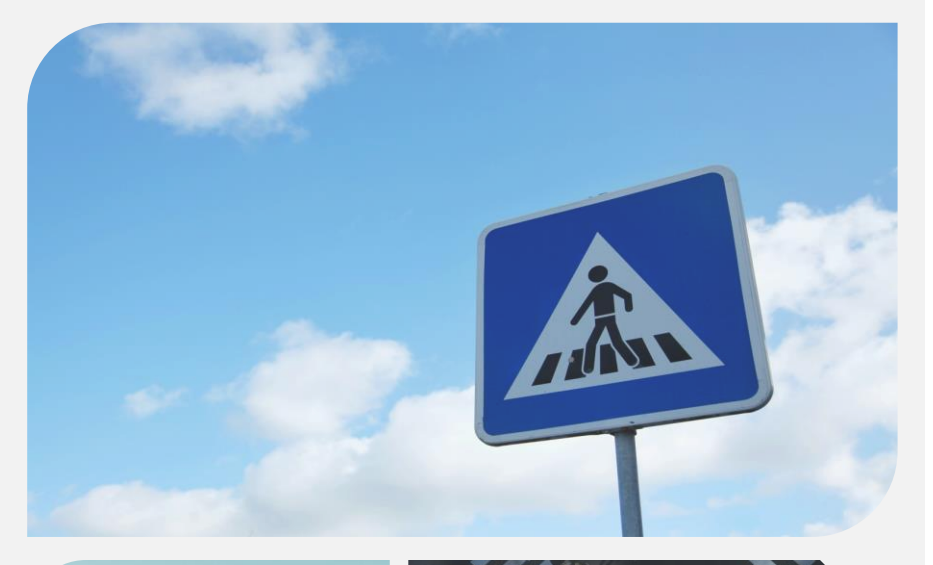

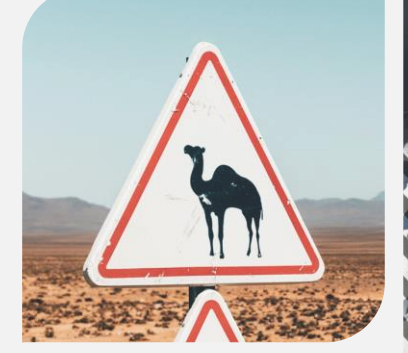

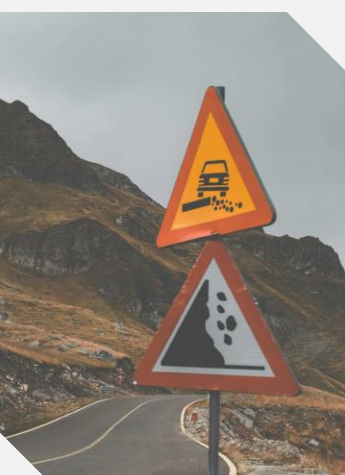

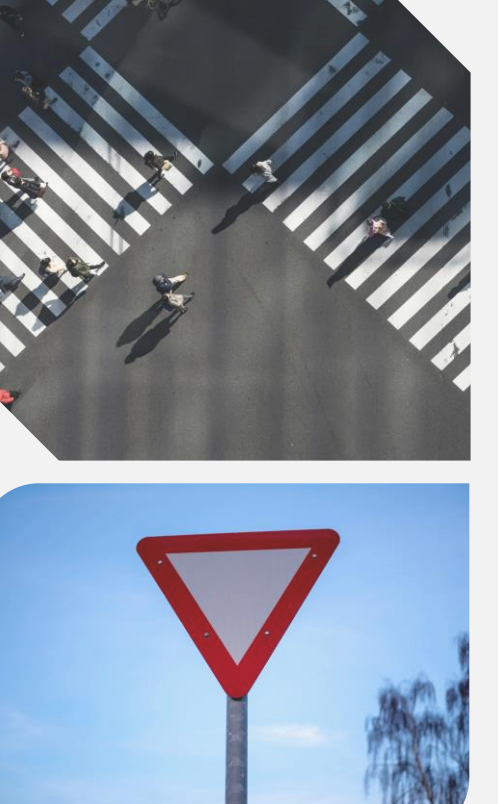

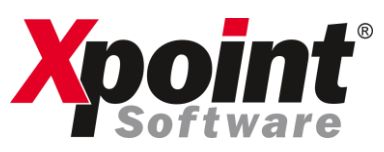

## Fehlerhafte Neuanlagen und

ungeprüfte Bestandsadressen

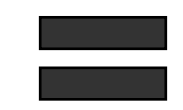

Rechnungsrückgaben und Lieferschwierigkeiten

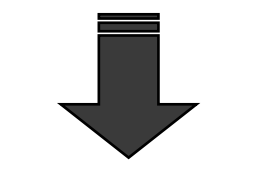

#### X-oil Adressprüfung

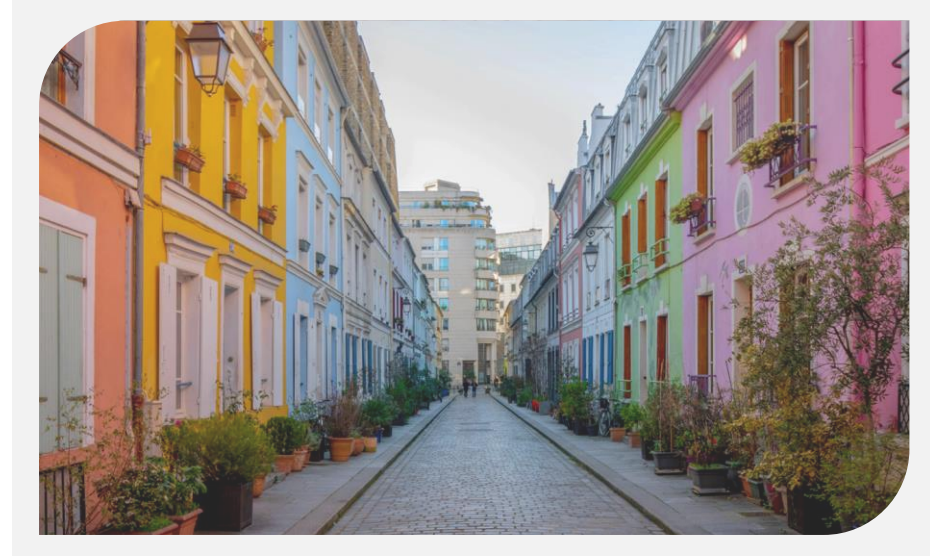

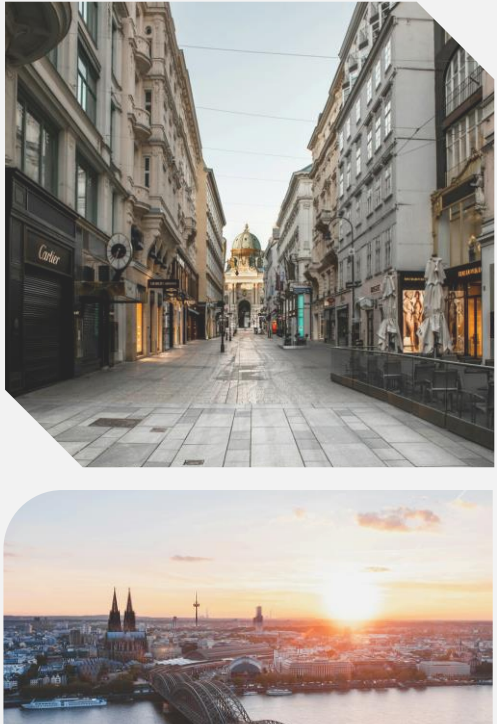

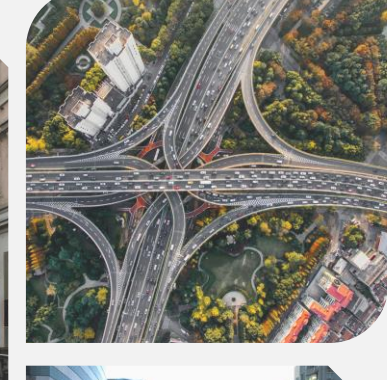

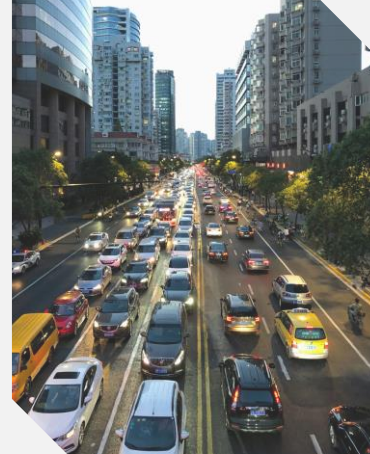

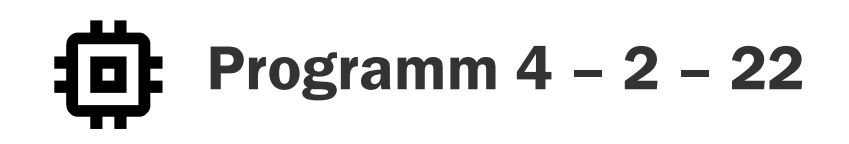

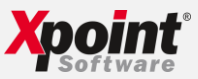

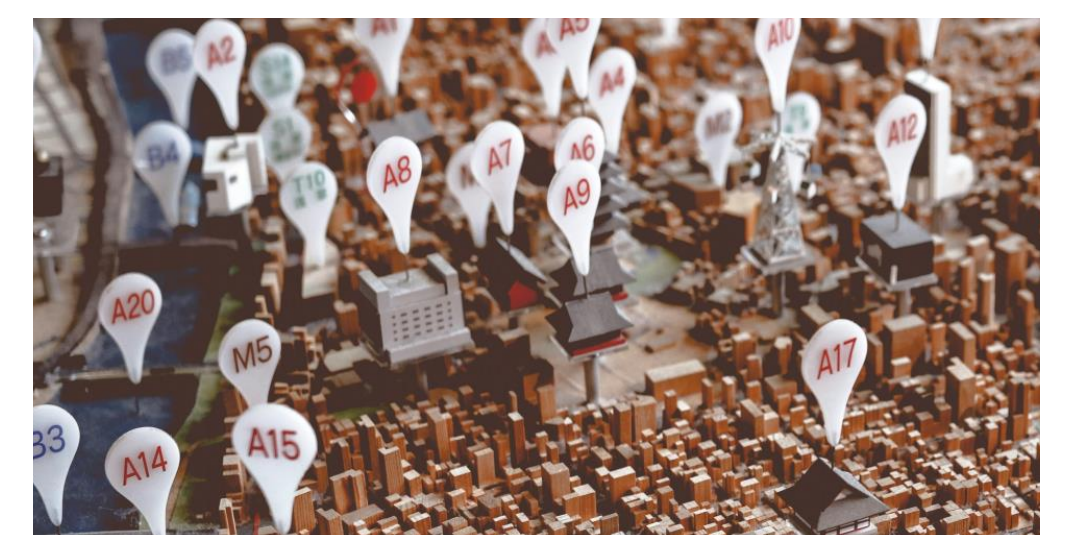

| X xo435 - Geodaten<br>1 Datei Extras Hilfe<br>♀ ♫ ♫ ∰ 豊 ❤ ጬ ጬ                        | G ⊗ □ ★                                                                                                    |                     |
|--------------------------------------------------------------------------------------|----------------------------------------------------------------------------------------------------|---------------------|
| Prüfen<br>Ausgabe<br>Firma 1<br>Betriebsstätte 0<br>Kundenbereich 1 -<br>□ nur Kunde | 999999    Suche      999999    Geodaten importieren      Autoko    Sätze importiert:      Geodatenbank Strasse vorhanden | 12.02.2024 15:11:48 |
|                                                                                      |                                                                                                    |                     |

### Automatische Korrektur des Kundenstamms

- Importieren Sie Ihre gekaufte Geo-Datenbank von www.geodaten-deutschland.de.
- Überprüfen und korrigieren Sie Ihre Kundenadressen automatisch.

# X-oil übernimmt für SIE!

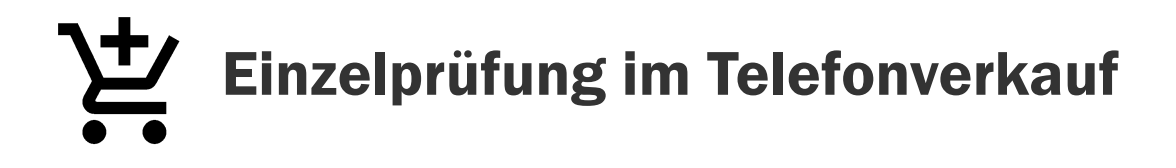

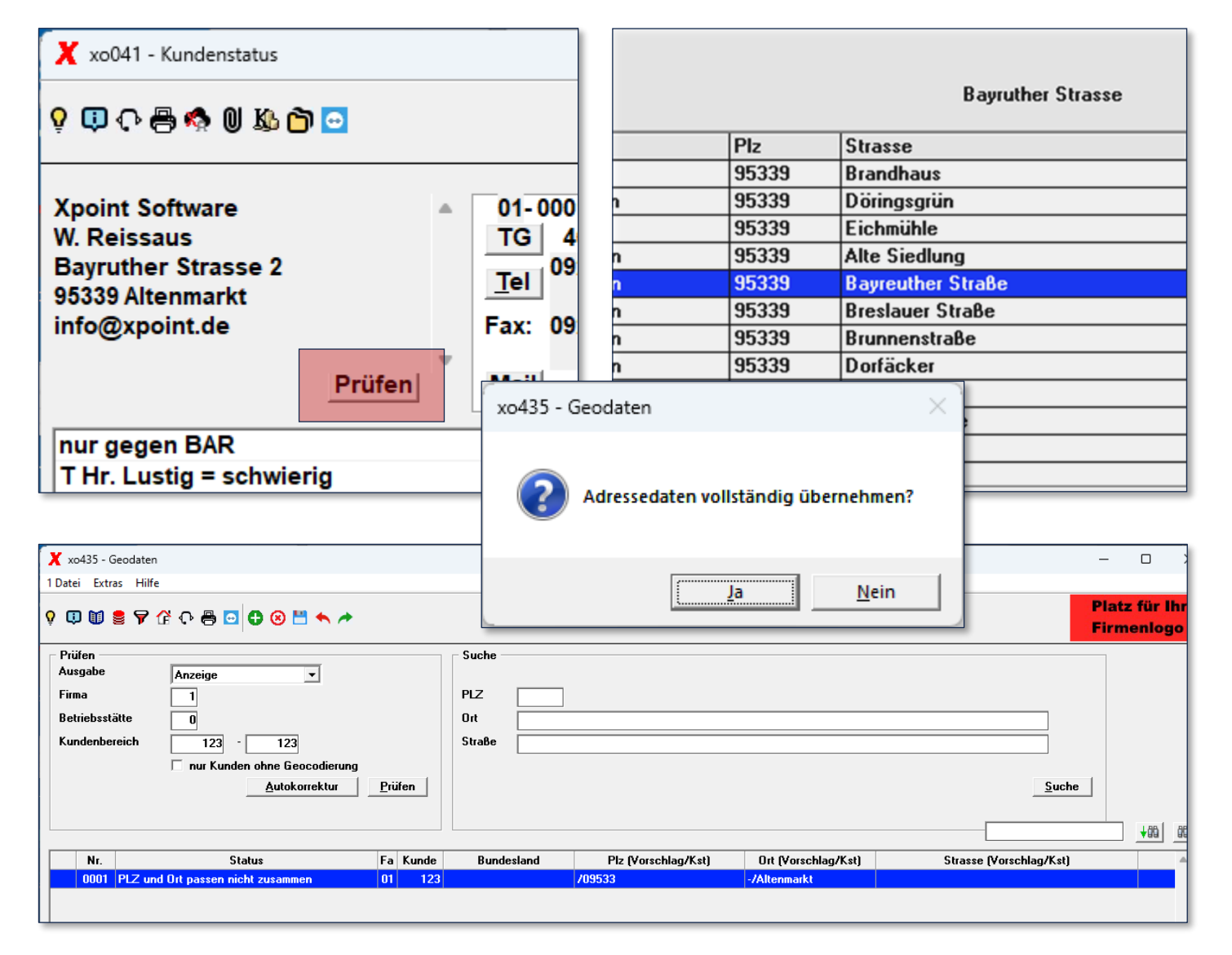

## Xpoint<sup>®</sup>

#### Direkte Prüfung einzelner Adressen im Telefonverkauf mit einem Klick

 Klicken Sie auf die Prüfen-Schalfläche im Telefonverkauf, um eine bestehende Adresse direkt zu prüfen und ggf. zu korrigieren.

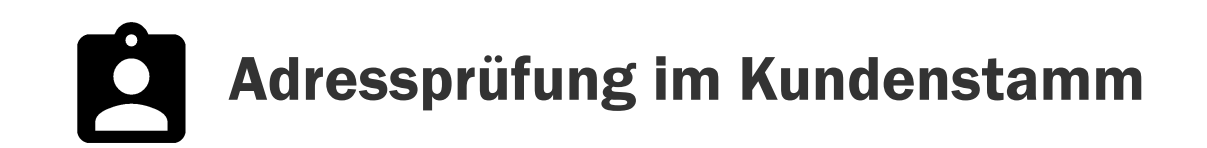

| 🗙 xo006 - Pflege Kundenstammsatz — 🗆        |                                                                                          |  |  |  |  |  |  |  |
|---------------------------------------------|------------------------------------------------------------------------------------------|--|--|--|--|--|--|--|
| 💡 🗊 🛞 🖓 🖶 🖸                                 |                                                                                          |  |  |  |  |  |  |  |
| Schlüssel<br>Firma: 1 Änderun<br>Kunde: 123 | ng Xpoint Software, Bayreuther Straße 2<br>95339 Neuenmarkt xo006 - Pflege Kundenstamm X |  |  |  |  |  |  |  |
| <u>1</u> Adresse 2 Bank 3 Diver             | rses 4 Kommunikation 5 Struktur 6 Notizen                                                |  |  |  |  |  |  |  |
| 1 Adresse                                   | Adresse ist in Ordnung                                                                   |  |  |  |  |  |  |  |
| Aktiv / Passiv Aktiv                        | ▼ Alternat.MC                                                                            |  |  |  |  |  |  |  |
| Anredeschlüssel 0 Unde                      | finiert 🗸                                                                                |  |  |  |  |  |  |  |
| Adresszeile 1                               | OK                                                                                       |  |  |  |  |  |  |  |
| Name 1 Xpoint                               | Software                                                                                 |  |  |  |  |  |  |  |
| Name 2                                      |                                                                                          |  |  |  |  |  |  |  |
| Name 3                                      |                                                                                          |  |  |  |  |  |  |  |
| Straße Bayreu                               | ther Straße Haus-Nr. 2                                                                   |  |  |  |  |  |  |  |
| Land                                        |                                                                                          |  |  |  |  |  |  |  |
| PLZ, Ort 95339                              | Neuenmarkt Prüfen                                                                        |  |  |  |  |  |  |  |
| Ortsteil Hegnat                             | orunn                                                                                    |  |  |  |  |  |  |  |
| Bundesland Bayern                           | Regierungsbezirk Oberfranken Kreis Kulmbach                                              |  |  |  |  |  |  |  |
| PLZ/Postfach                                |                                                                                          |  |  |  |  |  |  |  |
| Ansprechpartner W. Reis                     | saus                                                                                     |  |  |  |  |  |  |  |
| Briefanrede Sehr ge                         | eehrte Frau                                                                              |  |  |  |  |  |  |  |
|                                             |                                                                                          |  |  |  |  |  |  |  |

#### **Xpoint** Software

#### Prüfung der Adresse im Kundenstammsatz bei der Neuanlage

 ✓ Klicken Sie auf die Prüfen-Schaltfläche im Kundenstammsatz Reiter <u>"1</u> Adresse", um eine Adresse zu prüfen und ggf. zu korrigieren.

## Korrigieren Sie bis zu 500 Adressen direkt in der Anwendung

Über das Programm **4 – 2 – 22** haben Sie die Möglichkeit Kundennummernbereiche direkt am Bildschirm zu korrigieren.

**X-oil** schlägt Ihnen hierzu Korrekturen vor, welche Sie mit einem Doppelklick übernehmen können.

## Mehrfachkorrektur am Bildschirm

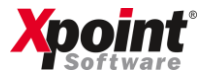

| X                     | xo435 -                                                                                                    | Geodaten                                                                          |                   |                      |            |                           |                   |         |                               |                                           | _                                                                                                    |         | ×  |
|-----------------------|----------------------------------------------------------------------------------------------------|-----------------------------------------------------------------------------------|-------------------|----------------------|------------|---------------------------|-------------------|---------|-------------------------------|-------------------------------------------|----------------------------------------------------------------------------------------------------|---------|----|
| 1 D                   | atei Ext                                                                                                    | tras Hilfe                                                                        |                   |                      |            |                           |                   |         |                               |                                           |                                                                                                    |         |    |
| ò                     | 9    10    10    10    10    10    10    10    10    10    10    10    10    10    10    10    10    10    10    10    10    10    10    10    10    10    10    10    10    10    10    10    10    10    10    10    10    10    10    10    10    10    10    10    10    10    10    10    10    10    10    10    10    10    10    10    10    10    10    10    10    10    10    10    10    10    10    10    10    10    10    10    10    10    10    10    10    10    10    10    10    10    10    10    10    10    10    10    10    10    10    10    10    10    10    10    10    10    10    10    10    10    10    10    10    10    10    10    10    10    10    10 <td< th=""></td<> |                                                                                   |                   |                      |            |                           |                   |         |                               |                                           |                                                                                                    |         |    |
|                       | Prüfen –<br>Ausgabe<br>Firma<br>Betriebss<br>Kundenb                                                                                                    | stätte 0<br>ereich 999999<br>nur Kunden ohne Geocodierung<br><u>Autokorrektur</u> | Prüfen            | PLZ<br>Ort<br>Straße | 95339      |                           |                   |         |                               |                                           | Suche                                                                                                    | +861 86 | a+ |
|                       |                                                                                                    |                                                                                   |                   |                      |            |                           |                   |         | _                             |                                           |                                                                                                    | 100 00  | ÷. |
|                       | Nr.                                                                                                    | Status                                                                            | Fa Kunde          | e Bur                | ndesland   | 05000                     | Plz               |         | Ort                           |                                           | Strasse                                                                                                    |         |    |
| $\vdash$              | 000                                                                                                    |                                                                                   | 00                | U Bayern             |            | 95339                     |                   | Brandha | ius B                         | randhaus                                  |                                                                                                    | Ubertr. |    |
| $\vdash$              | 0002                                                                                                    | 2                                                                                 | 00                | U Bayern             |            | 95339                     |                   | Dorings | grun D                        | oringsgru                                 | n                                                                                                    | Ubertr. |    |
| $\vdash$              | 000                                                                                                    | 4                                                                                 | 00                |                      |            | 33333                     |                   | Hogpab  |                               | Ito Siedlu                                |                                                                                                    | Oberfr  |    |
|                       |                                                                                                    |                                                                                   | 00<br>00          |                      |            | 33333                     |                   |         |                               |                                           | ng<br><u>a. a</u>                                                                                                    |         |    |
| Autokorrektur  Prüfen |                                                                                                    |                                                                                   |                   |                      |            |                           |                   |         |                               |                                           |                                                                                                    |         |    |
| Г                     | Nr.                                                                                                    | . Status                                                                          | Fa K              | Lunde                | Bundesland |                           | Piz (Vorschlag/K: | st)     | Ort (Vorschlag                | g/Kst)                                    | Strasse (Vorschlag                                                                                                    | /Kst)   |    |
|                       | 000                                                                                                    | 11 Straße prüfen                                                                  | 01 96             |                      | 04         | 04523 Pegau               |                   |         | Coburger Straße/Coburger Str. |                                           |                                                                                                    |         |    |
|                       | 000                                                                                                    | 12 Straße prüfen                                                                  | 01                | 100                  |            | 95                        | 95339 Neuenmarkt  |         | Buchenstraße/Buchenstr.       |                                           |                                                                                                    |         |    |
|                       | 000                                                                                                    | 13 Straße prüfen                                                                  | aße prüfen 01 121 |                      | 95         | 95339 Wirsberg            |                   |         | 1                             | Herbert-Kneitz-Straße/Herbert-Kneitz-Str. |                                                                                                    |         |    |
| Γ                     | 000                                                                                                    | 14 Straße prüfen                                                                  | 01 123            |                      | 95         | 95339 Hegnabrunn/Neuenmar |                   |         | uenmari                       | Bayreuther Straße/Bayreuther Str          |                                                                                                    |         |    |
|                       | 000                                                                                                    | 15 Straße prüfen                                                                  | 01                | 124                  |            | /0                        | 9550              |         | -/Marktschorgas               | st                                        |                                                                                                    |         |    |
|                       | 000                                                                                                    | 16 Straße prüfen                                                                  | 01                | 125                  |            | 95                        | 482               |         | Gefrees                       | 1                                         | Bayreuther Straße/Bayreuther Straße/Bayre | Str.    |    |
|                       | 000                                                                                                    | 17 Straße prüfen                                                                  | 01                | 128                  |            | 95                        | 195               |         | Röslau                        | 1                                         | Wunsiedler Straße/Wunsiedler                                                                                                    | Str.    |    |
|                       | 000                                                                                                    | 18 Straße prüfen                                                                  | 01                | 129                  |            | 95                        | 502               |         | Himmelkron                    | 1                                         | Kulmbacher Straße/Kulmbache                                                                                                    | r Str.  |    |
|                       | 000                                                                                                    | 19 Straße prüfen                                                                  | 01                | 130                  |            | 95                        | 460               |         | Bad Berneck                   |                                           | Kulmbacher Straße/Kulmbache                                                                                                    | r Str.  |    |
|                       | 001                                                                                                    | 0 PLZ und Ort passen nicht zusammen                                               | 01                | 133                  |            | 95                        | 359/08500         |         | -/Neudorf                     |                                           |                                                                                                    |         |    |
|                       | 001                                                                                                    | 1 PLZ und Ort passen nicht zusammen                                               | 01                | 142                  |            | /0                        | 8560              |         | -/Loga                        |                                           |                                                                                                    |         |    |
|                       | 001                                                                                                    | 2 PLZ und Ort passen nicht zusammen                                               | 01                | 145                  |            | 55                        | 116/08505         |         | -/Neustadt                    |                                           |                                                                                                    |         |    |
|                       | 001                                                                                                    | 3 PLZ und Ort passen nicht zusammen                                               | 01                | 174                  |            | 26                        | 789/02950         |         | -/Leer                        |                                           |                                                                                                    |         |    |
|                       |                                                                                                    |                                                                                   |                   |                      |            |                           |                   |         |                               |                                           |                                                                                                    |         |    |

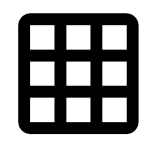

#### Massenkorrektur mit Excel-Datei

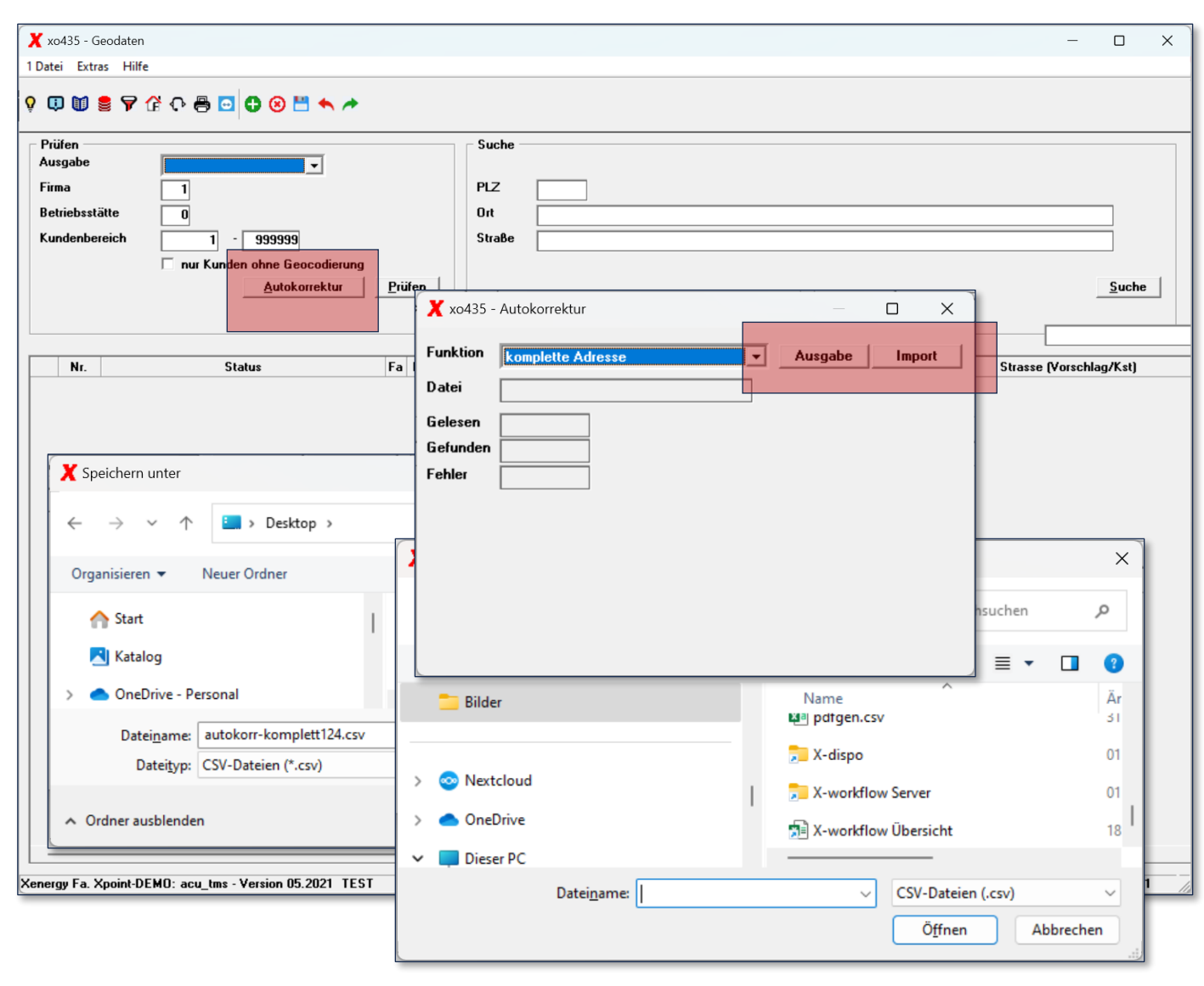

#### Apoint Software

#### So korrigieren Sie mehrere Adressen via Excel-Tabelle

- Klicken Sie im Programm
  4 2 22 auf die Schaltfläche "Autokorrektur".
- 2. Wählen Sie **"Ausgabe"**, um eine Excel-Datei mit Korrekturvorschlägen des ausgewählten Kundenstamm-Bereichs auszugeben.
- Nach Sichtung / Korrektur der Vorschläge über Excel können Sie über "Autokorrektur" → "Import" die Korrekturdatei wieder einlesen.